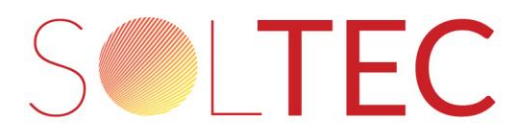

## Instrukcja ustawiania hasła do sieci WIFI rozsyłanej przez DTU

1. Uruchamiamy aplikację "S-Miles Installer". Klikamy na ikonę: 2 (widok okna aplikacji poniżej):

| Insta       | Ilacje(2913     | ) Q                 | Ð                    |
|-------------|-----------------|---------------------|----------------------|
| instalacii  |                 |                     |                      |
| rinstatacji |                 | Typ instalacji      |                      |
| A           |                 |                     |                      |
| Moc maksym  | ialna           |                     |                      |
|             | A<br>Moc maksym | A<br>Moc maksymalna | A.<br>Moc maksymalna |

| <br>0 | Je. | 8 |  |
|-------|-----|---|--|
| 111   | 0   | < |  |

2. Klikamy na ikonę 📀 "Konfiguracja sieci":

| 09:44 🖻 📥                | EiO                         | হ্য,∥ 81%∎                        |
|--------------------------|-----------------------------|-----------------------------------|
| Ge                       | nerowanie energ             | й                                 |
|                          | N                           | loc maksymalna                    |
| Brak danych              | Ener                        | gia w tym miesiącu                |
|                          | En                          | ergia od początku                 |
| Normalny:                | Ca                          | Hkowita redukcja                  |
| Alarm:<br>Niezakończony: | Neut                        | ralizacja emisji CO2              |
|                          | Narzędzia                   |                                   |
| Alarm                    | Zest. narzędzi<br>mikroinw. | (interview)<br>Konfiguracja sieci |
|                          |                             |                                   |
|                          |                             |                                   |
|                          |                             |                                   |
|                          | 0                           | 8                                 |
| 111                      | 0                           | <                                 |
|                          |                             |                                   |

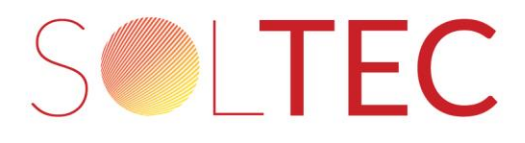

3. W przypadku gdy telefon nie jest podłączony do sieci WIFI DTU, wyświetli się komunikat:

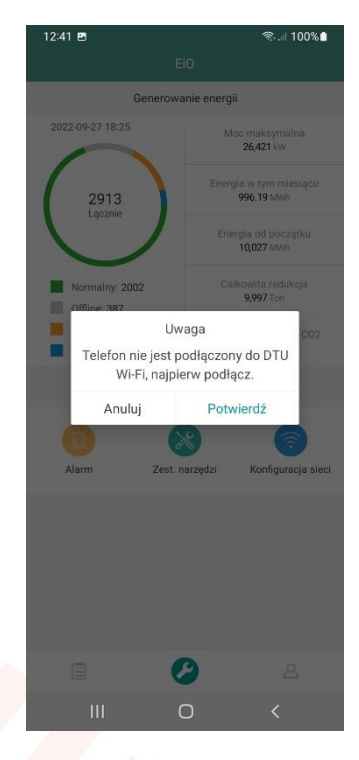

Gdy połączenie zostało już nawiązane wcześniej proszę przejść do punktu 6. Jeżeli nie zostało nawiązane wcześniej to klikamy w przycisk "Potwierdź".

4. Łączymy się z siecią, którą rozsyła DTU:

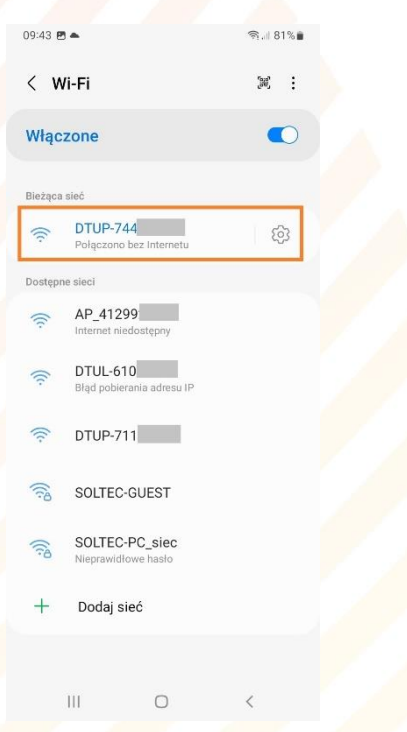

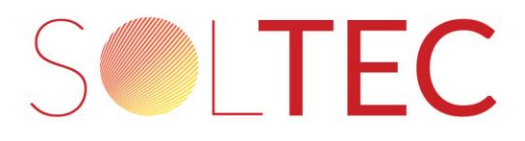

5. Następnie wybieramy jedną z opcji "Połącz tylko tym razem" lub "Łącz zawsze" w zależności od preferencji:

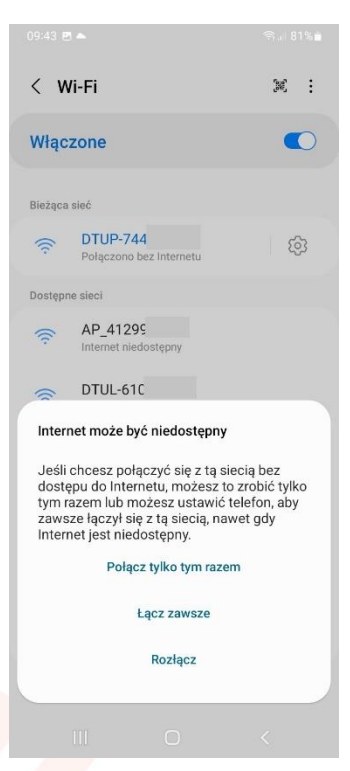

Po podłączeniu telefonu do sieci DTU cofamy się do aplikacji, i ponownie klikamy w "Konfiguracja sieci"

6. Następnie klikamy w przycisk "Zmień konfigurację":

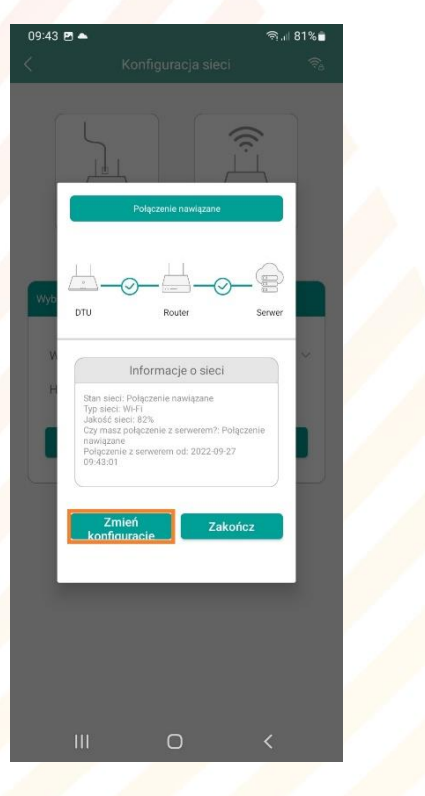

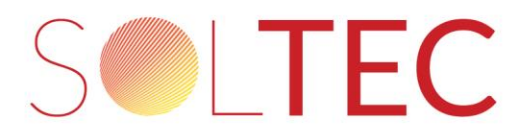

 Jeżeli chcemy zabezpieczyć hasłem dostęp do sieci rozsyłanej przez DTU, klikamy w ikonę w prawym górnym rogu okna aplikacji (wygląd ikony może się różnić w zależności od wersji aplikacji, natomiast lokalizacja jej pozostaje taka sama):

| 09:43 ଅ 🔺 ବ୍ଲା 81%∎<br>< Konfiguracja sieci 🛜 |
|-----------------------------------------------|
| Ethernet (WI-Fi                               |
| Wybierz sieć Wi-Fi i wprowadź hasło.          |
| Wi-FI SOLTEC-GUEST ~<br>Hasio                 |
| Wyślij do DTU                                 |
|                                               |
| III O <                                       |

Jeżeli połączenie DTU z lokalną siecią WIFI nie jest skonfigurowane możemy zrobić to w tym miejscu. Należy wybrać dostępną sieć WIFI, wprowadzić hasło i kliknąć "wyślij do DTU".

8. Klikamy w suwak:

| 09:44 🖪   |                |                 | হ্ন 🔊 🗐 🕅 🛱 |  |
|-----------|----------------|-----------------|-------------|--|
| <         | DTU AP U       | stawianie hasła | 1           |  |
| DTU AP Us | tawianie hasła |                 |             |  |
|           | Wyś            | lij do DTU      |             |  |
|           |                |                 |             |  |
|           |                |                 |             |  |
|           |                |                 |             |  |
|           |                |                 |             |  |
|           |                |                 |             |  |
|           |                |                 |             |  |
|           |                |                 |             |  |
|           |                |                 |             |  |
|           |                |                 |             |  |
|           |                |                 |             |  |
|           |                |                 |             |  |
|           |                |                 |             |  |

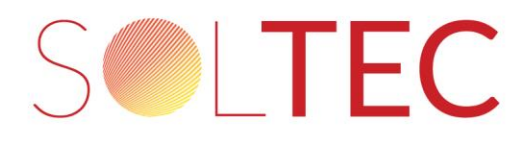

9. W oba pola tekstowe wprowadzamy identyczne hasło i klikamy "Wyślij do DTU". Jest to hasło, które zabezpiecza dostęp do sieci, którą rozsyła DTU.

| 09:44 🖻 📥                            | DTU AP Ustaw        | ন্ন ।। 8<br>vianie hasła    | 1%       |
|--------------------------------------|---------------------|-----------------------------|----------|
| DTU AP Ustawi                        | anie hasła          | 1                           | •        |
| * Nowe hasło                         |                     | Wprowadź                    | ፞፞፞፞፝    |
| * Potwierdź no                       | we hasło            | Wprowadź                    | <b>7</b> |
| Hasło musi sklad<br>znaki specjalne. | lać się z 8 – 16 zn | aków, w tym litery, cyfry l | lub      |
|                                      |                     |                             |          |
|                                      | Wyślij do           | o DTU                       |          |
|                                      |                     |                             |          |
|                                      |                     |                             |          |
|                                      |                     |                             |          |
|                                      |                     |                             |          |
|                                      |                     |                             |          |
|                                      |                     |                             |          |
|                                      |                     |                             |          |
|                                      |                     |                             |          |
|                                      |                     |                             |          |
| 111                                  | 0                   | <                           |          |

Po wykonaniu tych czynności osoby niepowołanie, nieznające hasła nie będą miały dostępu do DTU.